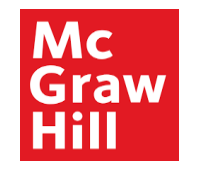

# **Supplier Portal**

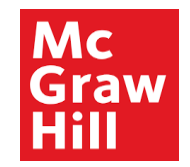

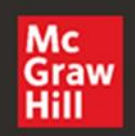

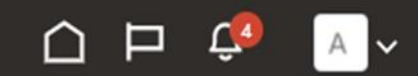

# Good afternoon, XYZ Supplier

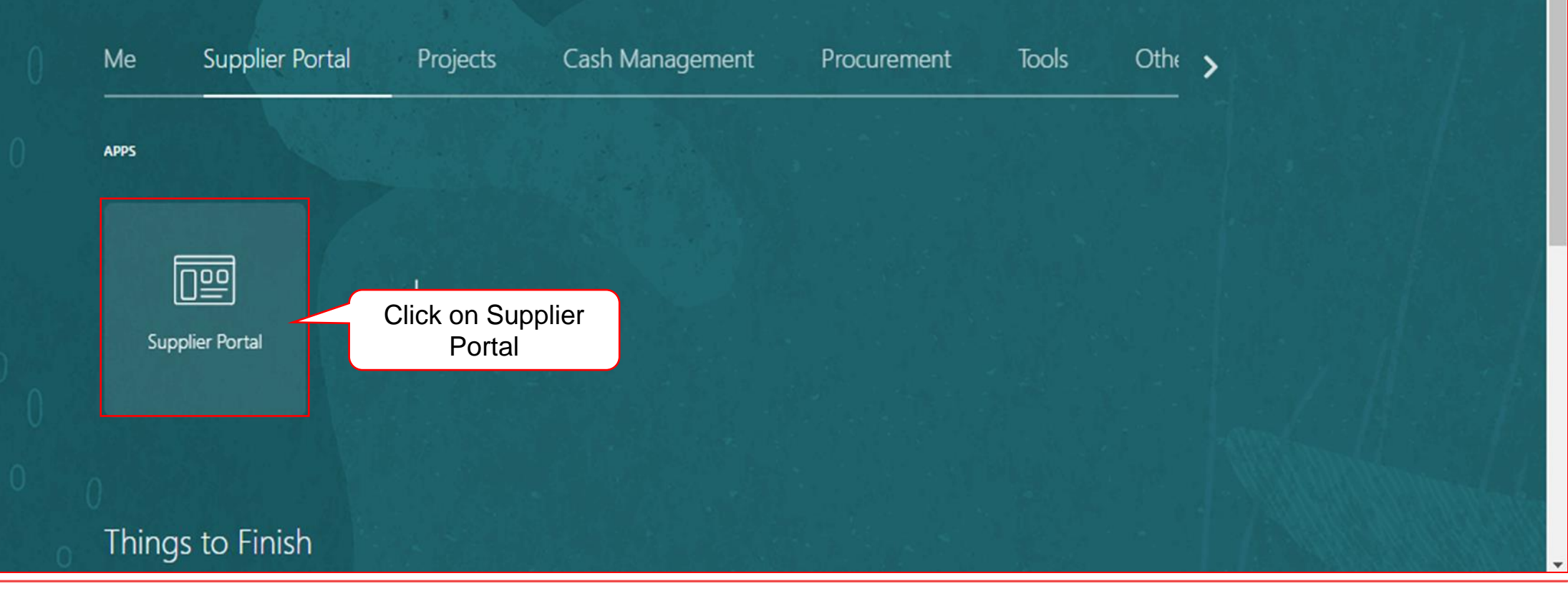

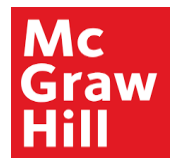

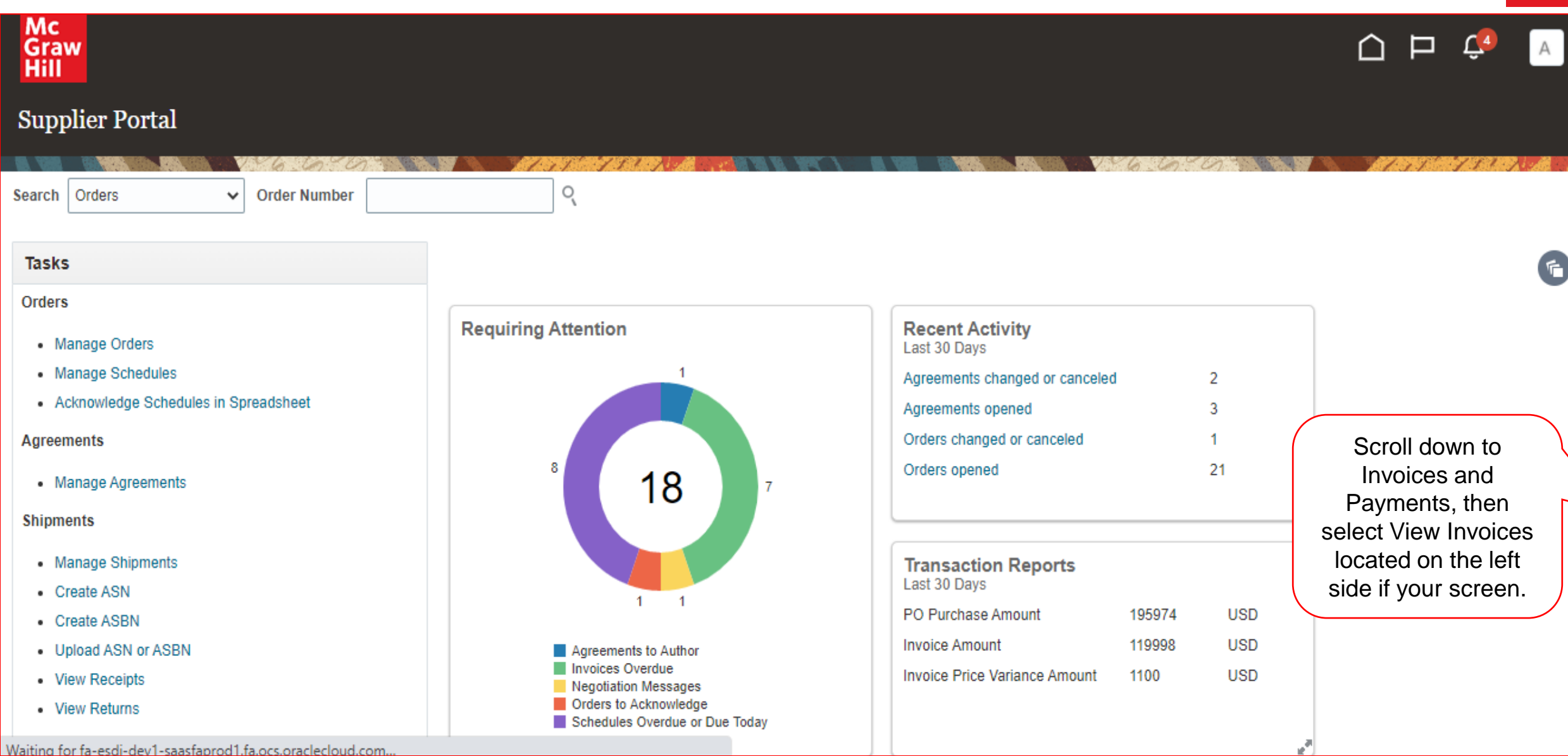

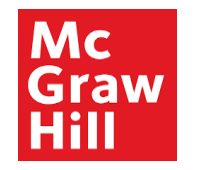

| Create ASBN                 |       |                       |   | PO Purchase Amount            | 195974 | USD            |  |
|-----------------------------|-------|-----------------------|---|-------------------------------|--------|----------------|--|
| Upload ASN or ASBN          |       | Agreements to Author  |   | Invoice Amount                | 119998 | USD            |  |
| View Receipts               |       | Negotiation Messages  |   | Invoice Price Variance Amount | 1100   | USD            |  |
| View Returns                |       | Orders to Acknowledge |   |                               |        |                |  |
| Contracts and Deliverables  |       |                       | L |                               |        | e <sup>a</sup> |  |
| Manage Contracts            |       |                       |   |                               |        |                |  |
| Manage Deliverables         | •     | Supplier News         |   |                               |        |                |  |
| Consigned Inventory         |       |                       |   |                               |        |                |  |
| Review Consumption Advices  |       |                       |   |                               |        |                |  |
| Invoices and Payments       |       |                       |   |                               |        |                |  |
| Create Invoice              |       |                       |   |                               |        |                |  |
| Create Invoice Without PO   |       |                       |   |                               |        |                |  |
| View Invoices Click on View | / Inv | voices                |   |                               |        |                |  |
| View Payments               |       |                       |   |                               |        |                |  |
| Negotiations                |       |                       |   |                               |        |                |  |
| View Active Negotiations    |       |                       |   |                               |        |                |  |
| Manage Responses            |       |                       |   |                               |        |                |  |
| Qualifications              |       |                       |   |                               |        |                |  |
| Quanications                |       |                       |   |                               |        |                |  |
| Manage Questionnaires       |       |                       |   |                               |        |                |  |
| View Qualifications         |       |                       |   |                               |        |                |  |
| Company Profile             |       |                       |   |                               |        |                |  |

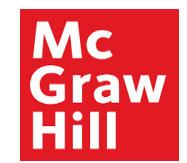

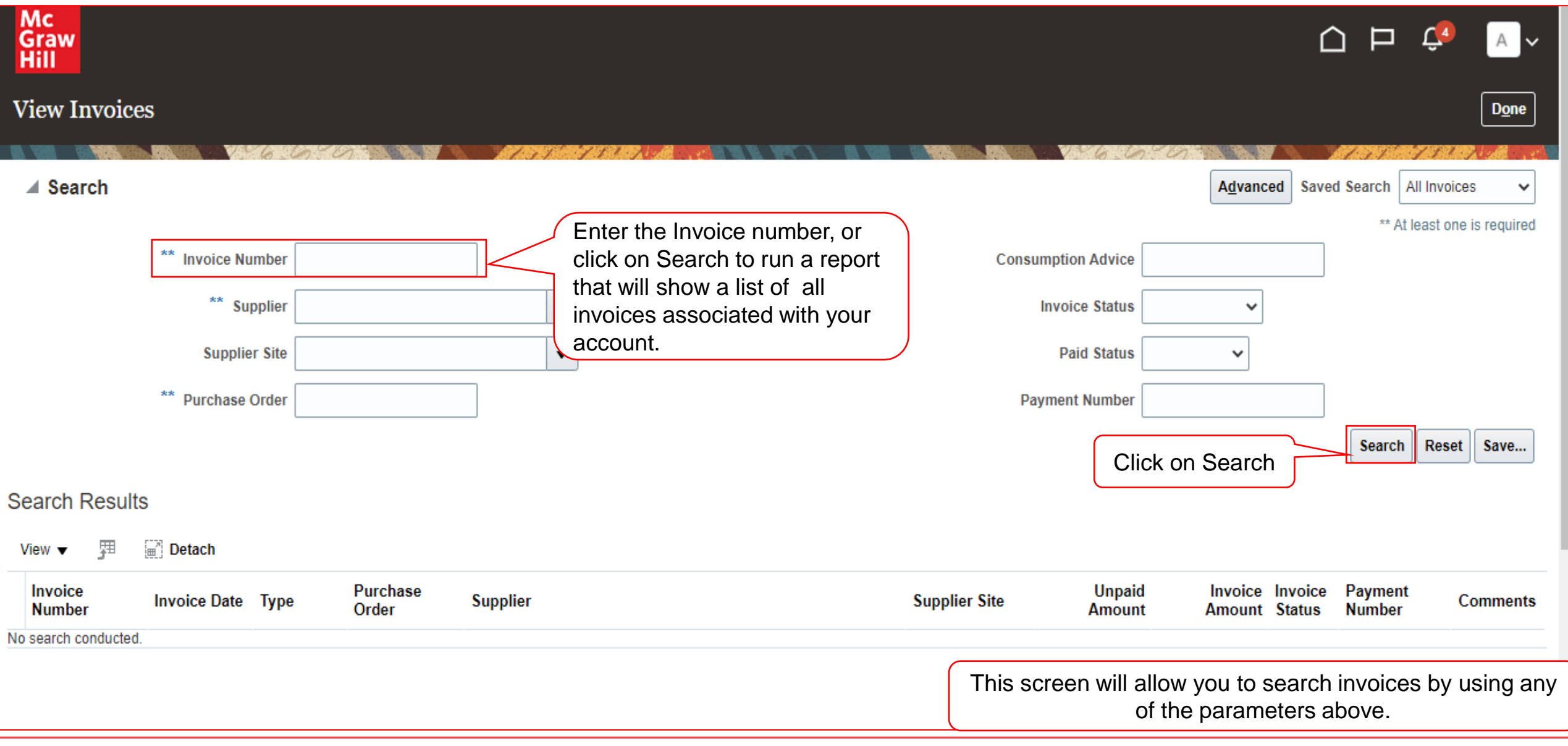

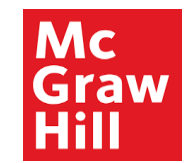

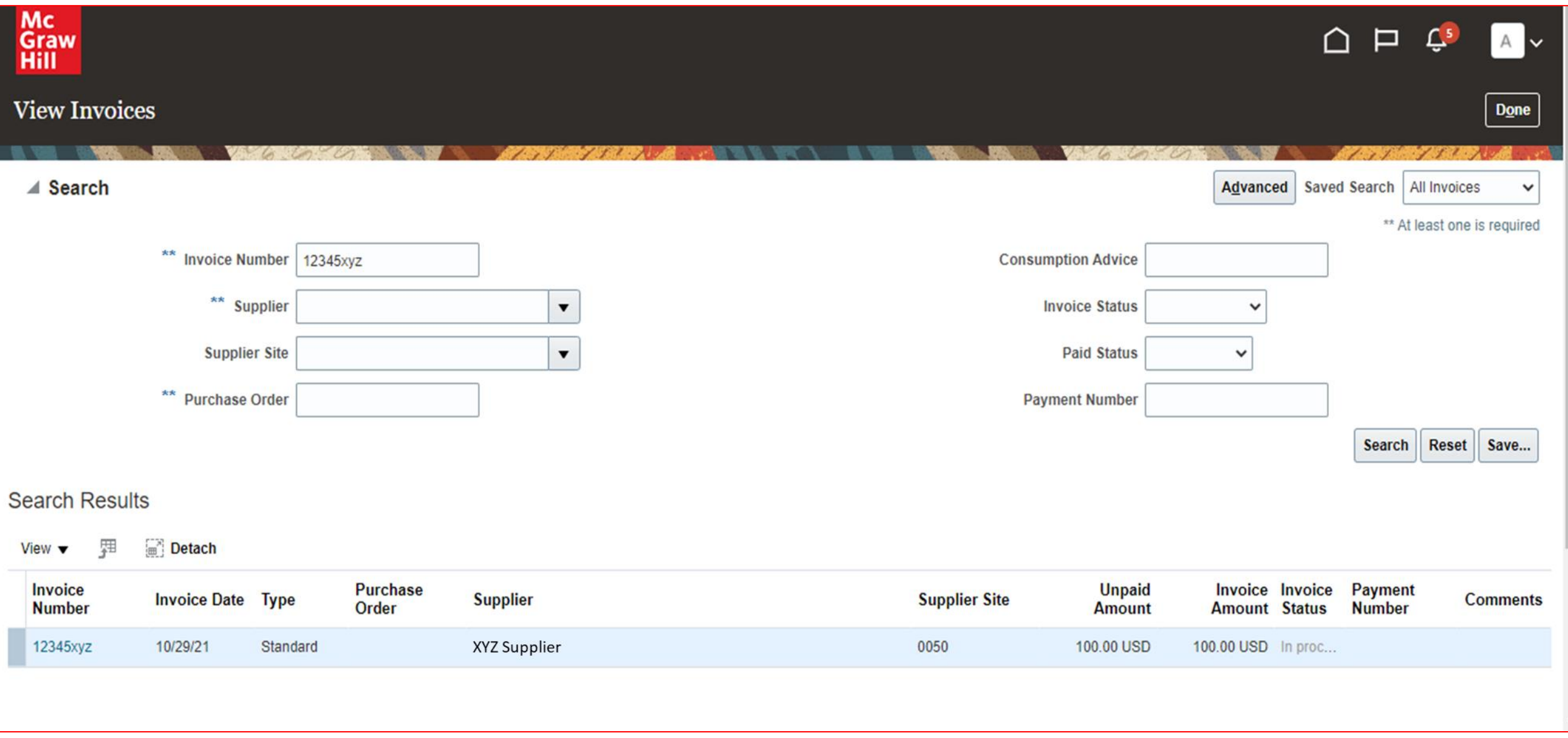

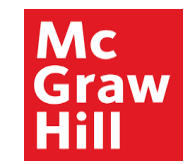

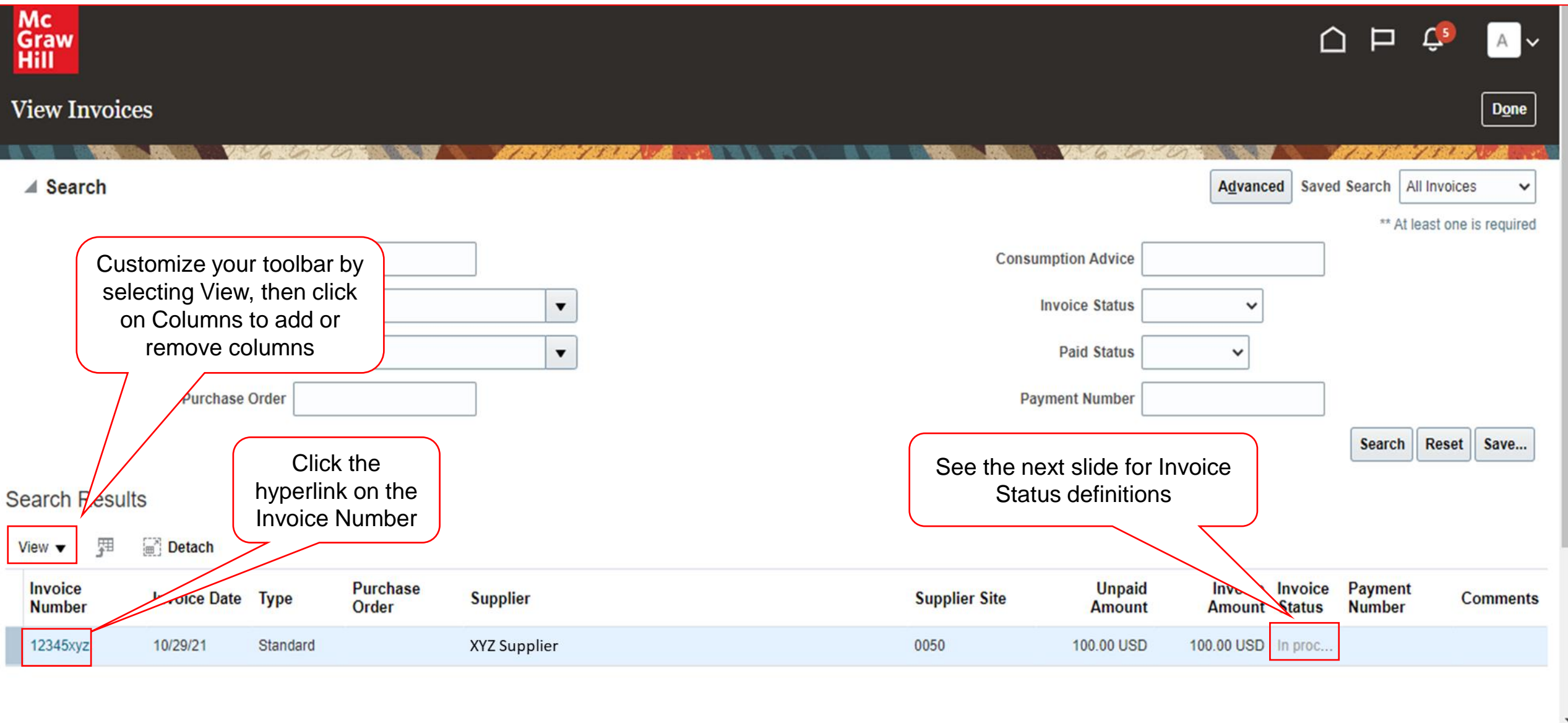

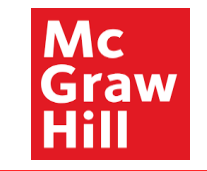

#### **Invoice Status Definitions**

In Process: invoice has been received by accounts payable but needs to be validated. No further action is needed. Incomplete: no action has been taken on the invoice, AP needs to review and validate. No further action is needed. Validated: invoice has been received, the information confirmed, and the payment is cleared to process. Re-Validated: invoice has been received, but changes were made after the invoice was validated. Canceled: invoice has been received, but the information can not be validated, or the services were canceled. Rejected: the invoice was received but was unable to validate and will need to be resubmitted or canceled.

If you have questions regarding when a payment will process or if you need to correct an invoice that has already been submitted, please email *mhe.accountspayable*@*mheducation.com*.

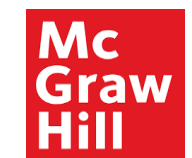

| raw<br>ill                     |                                               |                                                           |                  |                |                |                        |                     |                   |               |              |                         |                       |                                           |                        | Ļ9                | A            |
|--------------------------------|-----------------------------------------------|-----------------------------------------------------------|------------------|----------------|----------------|------------------------|---------------------|-------------------|---------------|--------------|-------------------------|-----------------------|-------------------------------------------|------------------------|-------------------|--------------|
| voice:                         | 12345xyz                                      |                                                           |                  | 17 1098 X 1897 | 18 287 JUNO 11 |                        |                     |                   |               | Click        | on Done<br>are finis    | when                  |                                           | 67 A000                | 100-17-187 207 10 | D <u>o</u> i |
|                                | Busines                                       | ss Unit MH_US_USD_C                                       | DRP_BU           |                |                | Invoice A              | mount 1             | 100.00 USD        |               | you          |                         |                       |                                           |                        |                   | - A - 2009   |
|                                | Legal Entity<br>Supplier of<br>Supplie        | name MCGRAW-HILLE<br>r Party XYZ Supplier<br>er Site 0050 | DUCATION LLC     |                |                | Unpaid A<br>Payment Cu | mount 1<br>rrency L | 100.00 USD<br>JSD |               |              |                         |                       | Invoice Type<br>Description<br>Attachment | Standard<br>Sample.doc | c                 |              |
|                                |                                               |                                                           |                  |                |                | Ida Condora            | mount               |                   |               |              |                         |                       |                                           |                        |                   |              |
|                                | Ac<br>Invoic                                  | idress 123, West St.,<br>e Date 10/29/21                  | San Jose, CA 950 | 000            |                |                        |                     |                   |               |              |                         |                       |                                           |                        |                   |              |
| s Pay                          | Ac<br>Invoic<br>yments                        | idress 123, West St.,<br>e Date 10/29/21                  | San Jose, CA 95( | 000            |                |                        |                     |                   |               |              |                         |                       |                                           |                        |                   |              |
| s Pay                          | Ac<br>Invoic<br>yments                        | Idress 123, West St.,<br>e Date 10/29/21                  | San Jose, CA 95( | 000            |                |                        |                     |                   |               |              |                         |                       |                                           |                        |                   |              |
| es Pay<br>ms<br>iew ▼          | Ac<br>Invoic<br>yments                        | Idress 123, West St.,<br>e Date 10/29/21                  | San Jose, CA 950 | 000            |                |                        |                     |                   |               |              |                         |                       |                                           |                        |                   |              |
| es Pay<br>ems<br>ïew ▼<br>Line | Ac<br>Invoic<br>yments<br>Tr Detach<br>Amount | Description                                               | San Jose, CA 950 | Unit Price     | UOM            | Ρι                     | ırchase C           | Drder             | Rec           | eipt         | Consur<br>Adv           | nption                |                                           | Tax Determ             | ninants           |              |
| s Pay<br>ms<br>ew ▼<br>Line    | Ac<br>Invoic<br>yments<br>Detach<br>Amount    | dress 123, West St.,<br>e Date 10/29/21<br>Description    | Quantity         | Unit Price     | UOM<br>Name    | Pu                     | urchase C<br>Line   | Order<br>Schedule | Rec<br>Number | eipt<br>Line | Consur<br>Adv<br>Number | nption<br>ice<br>Line | Ship-to L                                 | Tax Determ<br>ocation  | ninants           |              |

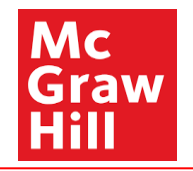

# End of View Invoice